### Cyberinfrastructure Tools for Managing GAMUT Data and Infrastructure, Part 3

#### 6/5/2014

Amber Spackman Jones Stephanie Reeder Jeffery S. Horsburgh

# Housekeeping, Misc

- Synoptic Samples Entry: status update
- New Web Data Viewer released! http://data.iutahepscor.org/tsa
- Pictures needed for each site for individual site pages:

http://data.iutahepscor.org/mdf/river\_info/iUTAH\_Provo\_OD/PR\_BJ\_AA/

- Automated Alerts: what additional alerts are needed?
- QAQC Document Update: timeframe, what to include?

# ODM Tools Python: Design Goals

- Muti-platform support (Windows, Linux, Mac)
- Multi-database support (Microsoft SQL Server and MySQL)
- Implement a scripting interface to save the provenance of data edits in QC process
- Modernize the Graphical User Interface (GUI)

### Architecture

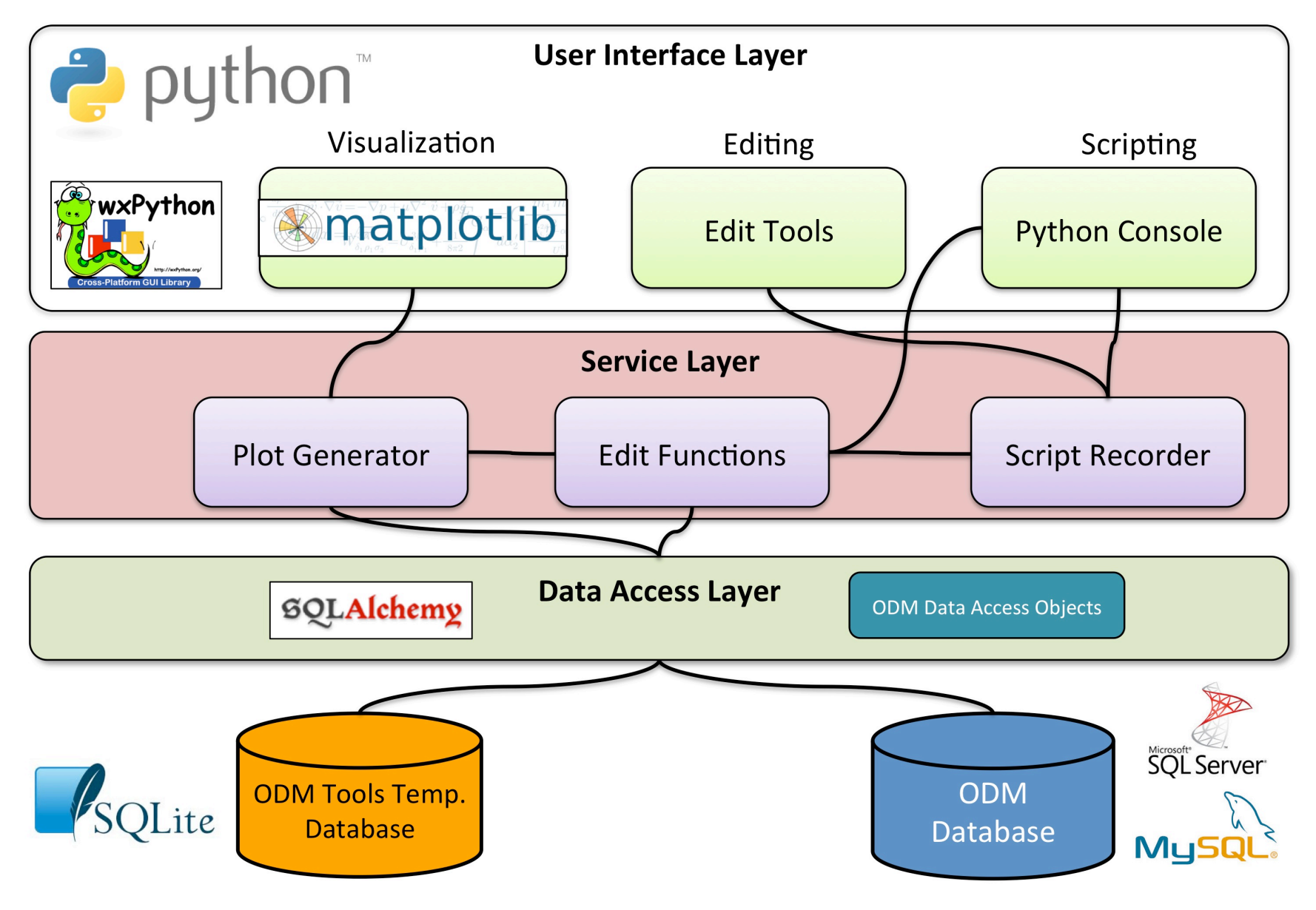

# **Getting Started**

- Documentation: https://github.com/UCHIC/ODMToolsPython/wiki/ODMTools-Python-Documentation
- Download and install application https://github.com/UCHIC/ODMToolsPython/releases
- Connect to database
  - Connection information saved so that connection will persist when the program is re-opened.
  - New connection can be made using 'File' tab.
  - Note: User credentials saved to file and visible in program- take care!

| Database Configuration                |                        |  |  |  |  |  |  |
|---------------------------------------|------------------------|--|--|--|--|--|--|
| Connection Type: Microsoft SQL Server |                        |  |  |  |  |  |  |
| Microsoft SQL Server                  |                        |  |  |  |  |  |  |
| Server                                | iUTAHdbs.uwrl.usu.edu  |  |  |  |  |  |  |
| Database                              | iUTAH_RedButte_OD      |  |  |  |  |  |  |
| User ID:                              | Amber                  |  |  |  |  |  |  |
| Password:                             | •••••                  |  |  |  |  |  |  |
| Test Connection                       | Save Connection Cancel |  |  |  |  |  |  |

## **Plotting: Series Selection**

- Default windows: Plot and Series Selector.
- Series Selector: Table listing data series and data series attributes

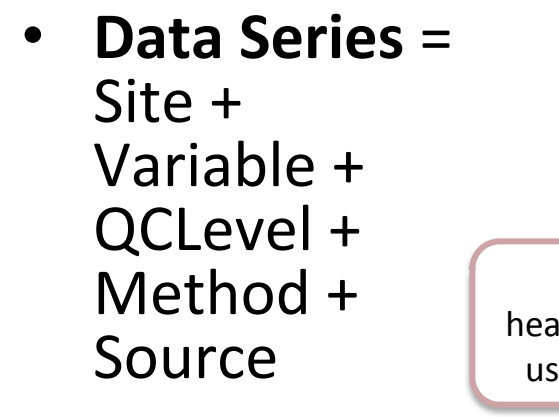

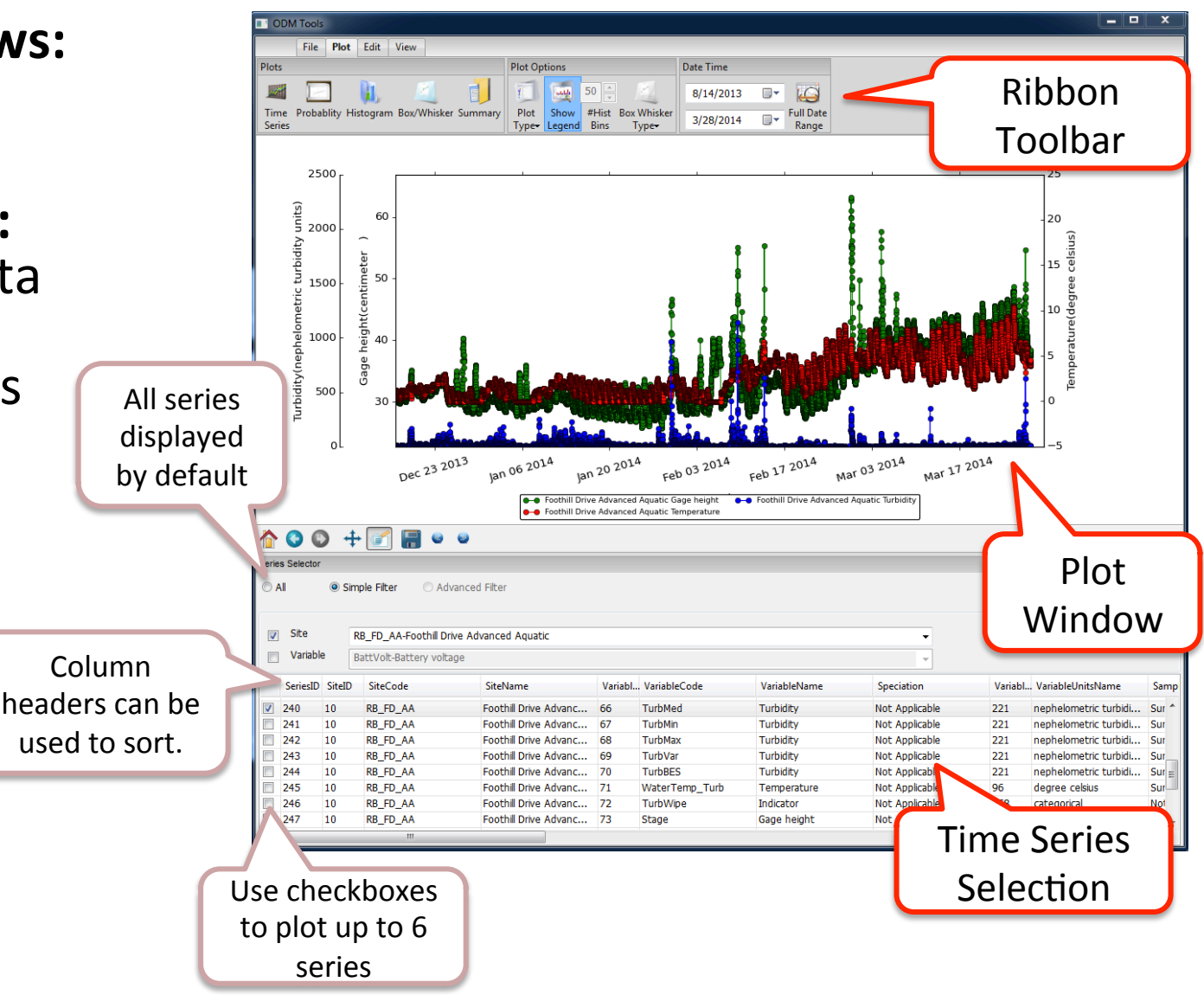

# **Plotting: Simple Filter**

- The Simple Filter restricts the list of series for display and selection
- Can filter by Site, Variable, or Both
- Note: A series can be selected for plotting and then the filter applied to hide that series. Filter must be re-applied in order to hide series.
- Note: Advanced Filter not yet implemented.

| Series Selector                         |                                                            |           |                                   |              |              |              |                |                 |                |              |                   |             |             |               |          | - □ ×   |
|-----------------------------------------|------------------------------------------------------------|-----------|-----------------------------------|--------------|--------------|--------------|----------------|-----------------|----------------|--------------|-------------------|-------------|-------------|---------------|----------|---------|
| O All O Simple Filter O Advanced Filter |                                                            |           |                                   |              |              |              |                |                 |                |              |                   |             |             |               |          |         |
| <<                                      |                                                            |           |                                   |              |              |              |                |                 |                |              |                   |             |             |               |          |         |
| Site                                    | Site RB_ARBR_AA-Above Red Butte Reservoir Advanced Aquatic |           |                                   |              |              |              |                |                 |                |              |                   |             |             |               |          |         |
| Variable                                | I Variable AirTemp_Avg-Temperature                         |           |                                   | •            |              |              |                |                 |                |              |                   |             |             |               |          |         |
| SeriesID                                | SiteID                                                     | SiteCode  | SiteName                          | VariableID 🔺 | VariableCode | VariableName | Speciation     | VariableUnitsID | VariableUnits  | SampleMedium | ValueType         | TimeSupport | TimeUnitsID | TimeUnitsName | DataType | General |
| ✓ 1                                     | 1                                                          | RB_KF_C   | Knowlton Fork Climate             | 1            | AirTemp_Avg  | Temperature  | Not Applicable | 96              | degree celsius | Air          | Field Observation | 15.0        | 102         | minute        | Average  | Climate |
| <b>8</b> 0                              | 5                                                          | RB_ARBR_C | Above Red Butte Reservoir Climate | 1            | AirTemp_Avg  | Temperature  | Not Applicable | 96              | degree celsius | Air          | Field Observation | 15.0        | 102         | minute        | Average  | Climate |
| 172                                     | 9                                                          | RB_GIRF_C | Green Infrastructure Climate      | 1            | AirTemp_Avg  | Temperature  | Not Applicable | 96              | degree celsius | Air          | Field Observation | 15.0        | 102         | minute        | Average  | Climate |
| 266                                     | 4                                                          | RB_KF_S   | Knowlton Fork Sapflux             | 1            | AirTemp_Avg  | Temperature  | Not Applicable | 96              | degree celsius | Air          | Field Observation | 15.0        | 102         | minute        | Average  | Climate |
| 284                                     | 1                                                          | RB_KF_C   | Knowlton Fork Climate             | 1            | AirTemp_Avg  | Temperature  | Not Applicable | 96              | degree celsius | Air          | Field Observation | 15.0        | 102         | minute        | Average  | Climate |
|                                         |                                                            |           |                                   |              |              |              |                |                 |                |              |                   |             |             |               |          |         |
|                                         |                                                            |           |                                   |              |              |              |                |                 |                |              |                   |             |             |               |          |         |
| •                                       | · · · · · · · · · · · · · · · · · · ·                      |           |                                   |              |              |              |                |                 |                |              |                   |             |             |               | ÷.       |         |
|                                         |                                                            |           |                                   |              |              |              |                |                 |                |              |                   |             |             |               |          |         |

# Plotting: Multiple Types and Series

- Time Series
- Probability
- Histogram
- Box/Whisker
- Summary Statistics

- Multiple y-axes for different variables
- Colors automatically assigned
- Subplots
- Plotting options

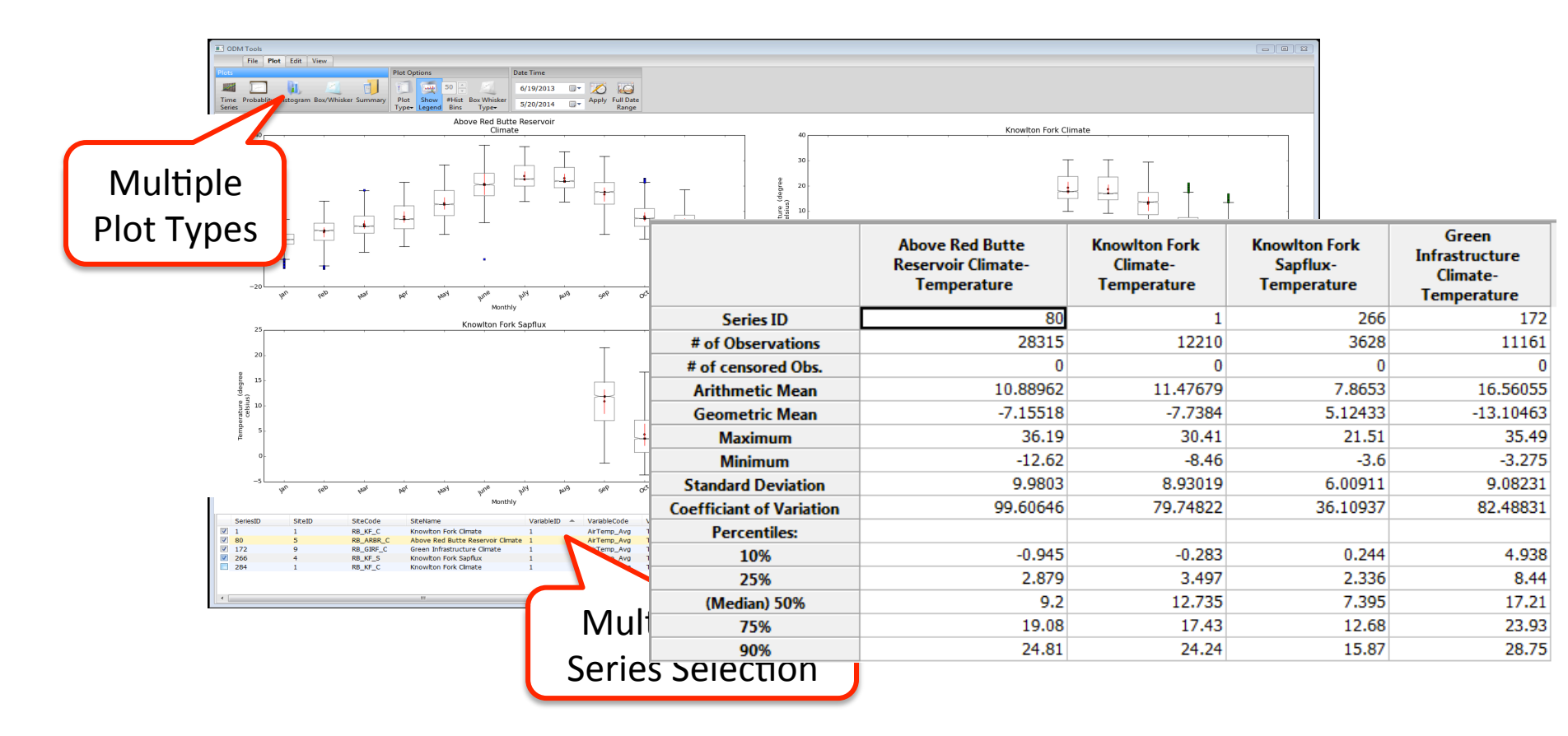

# **Plotting: Options**

- Time Series and Probability: can show Lines, Points, or Both
- Time Series and Probability: Legend displays Site, Variable, and QCLevel
- Legend can be dragged and dropped
- **Histogram:** number of bins/bars can range from 0-99
- Box/Whisker: can group by month, season, or overall
- Margins can be adjusted for Histogram and Box/Whisker
- Can subset data series by restricting **Date Range**

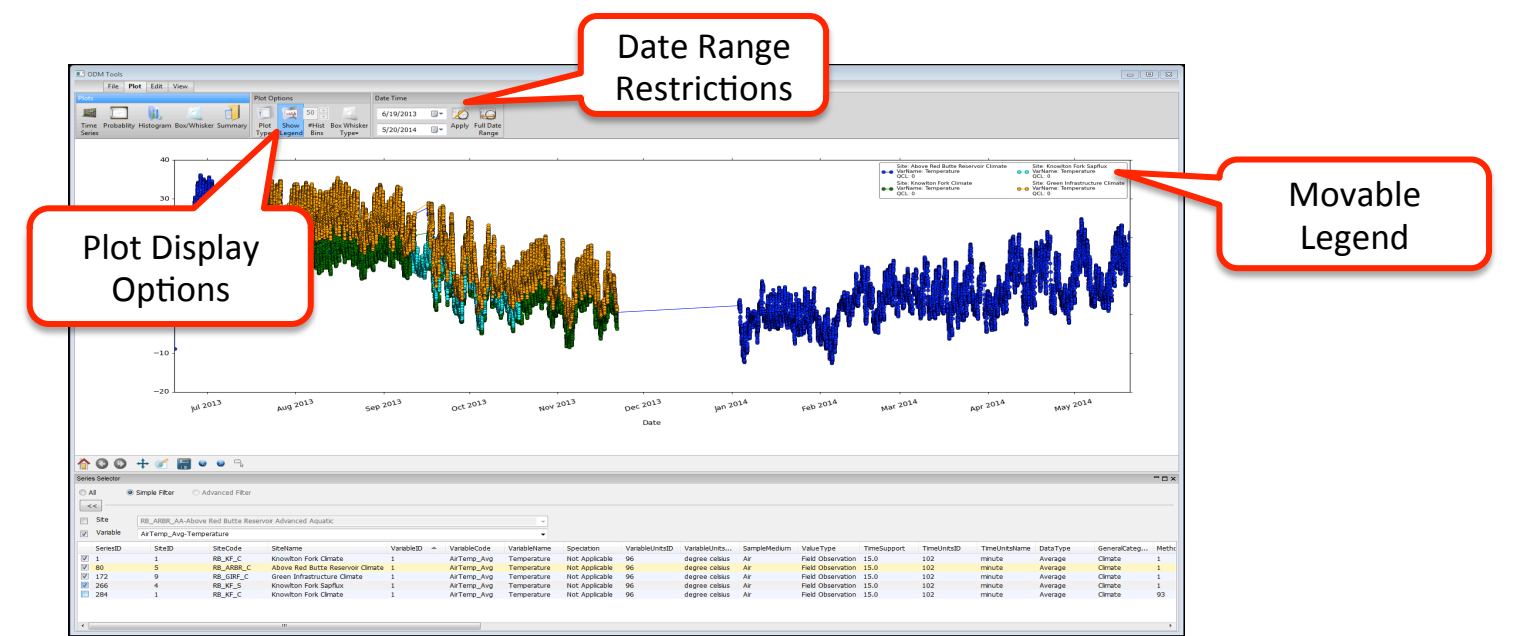

### Plotting: Dynamic Panning/Zooming

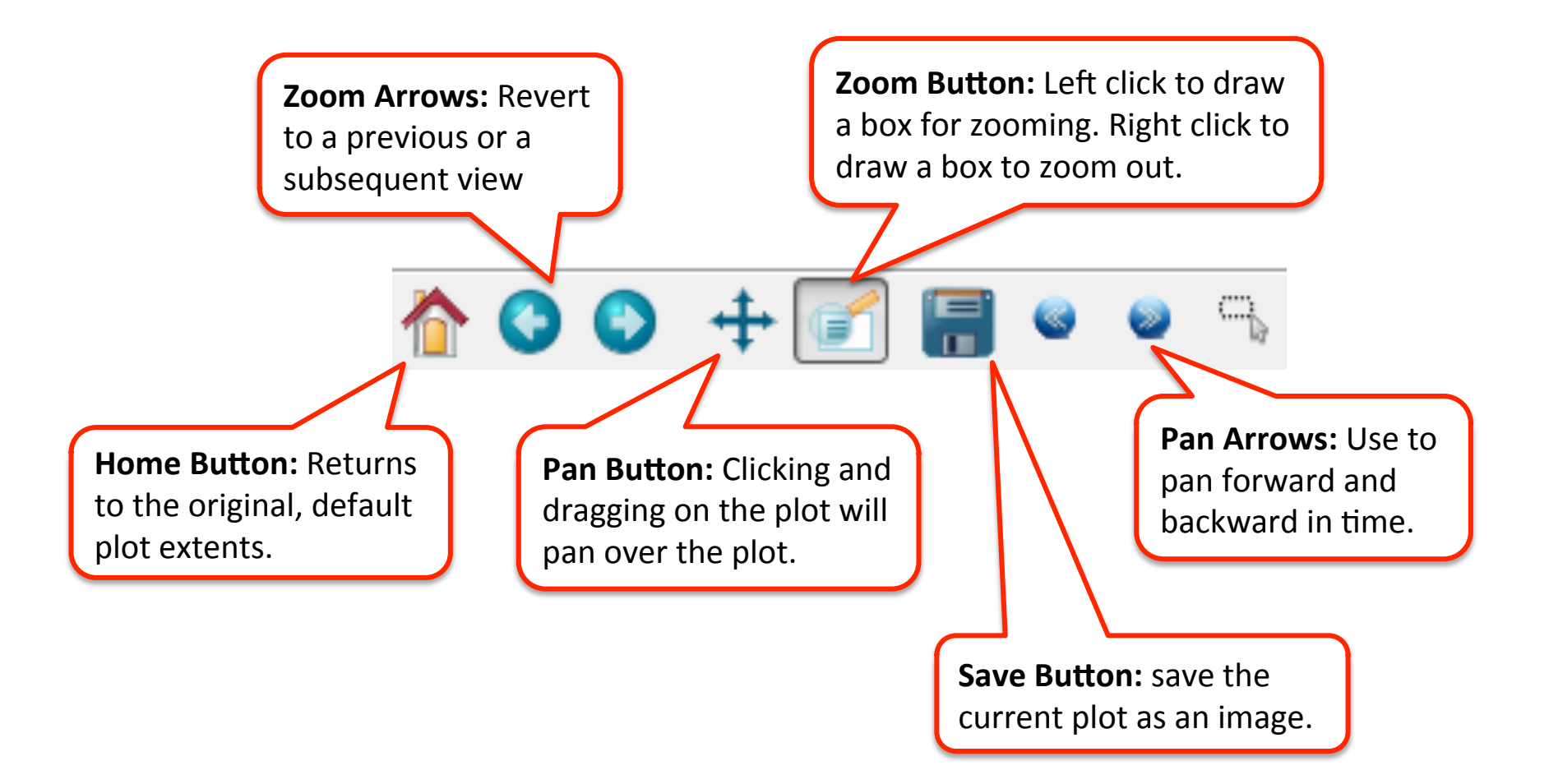

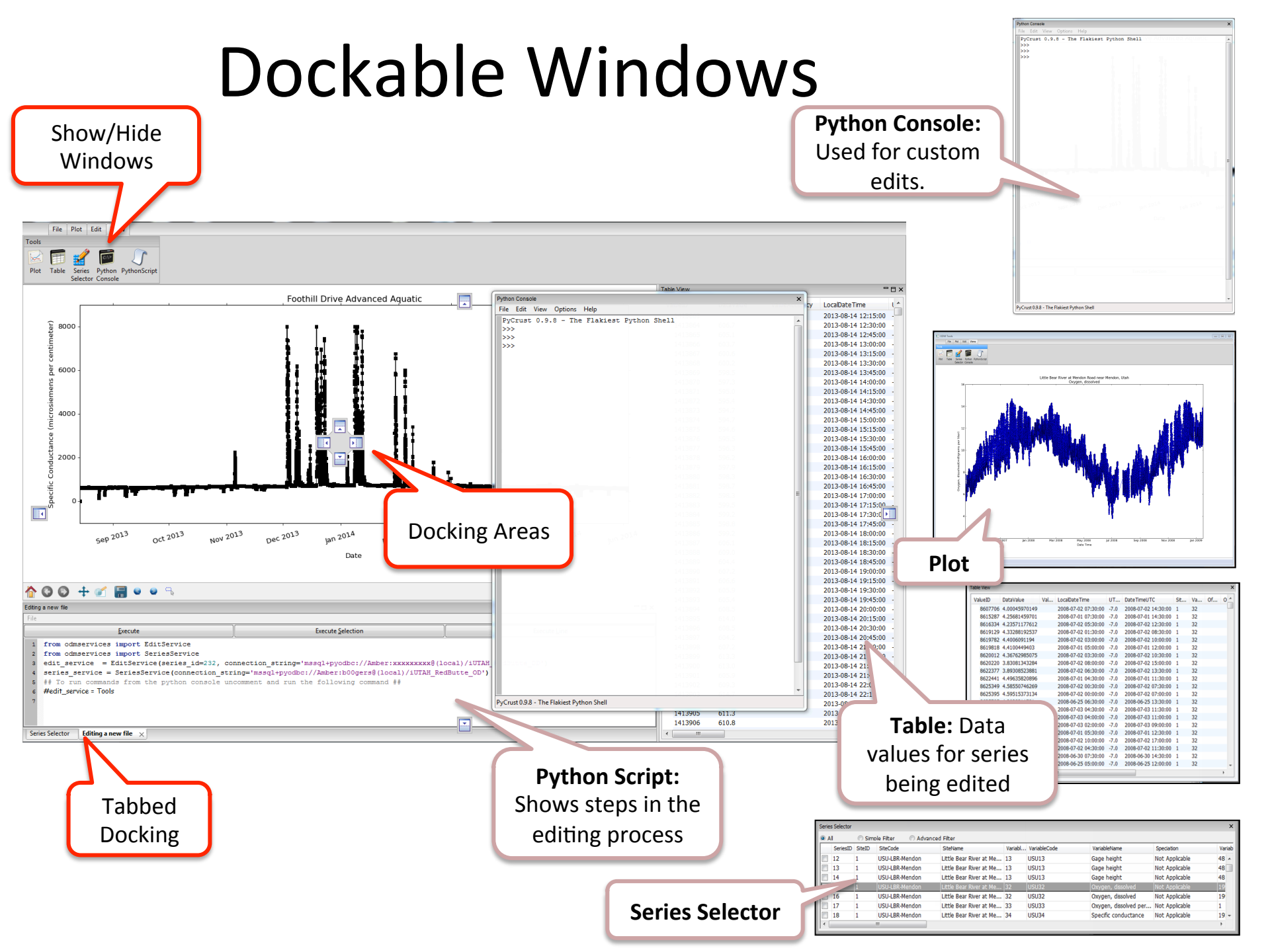

### **Editing for Quality Control**

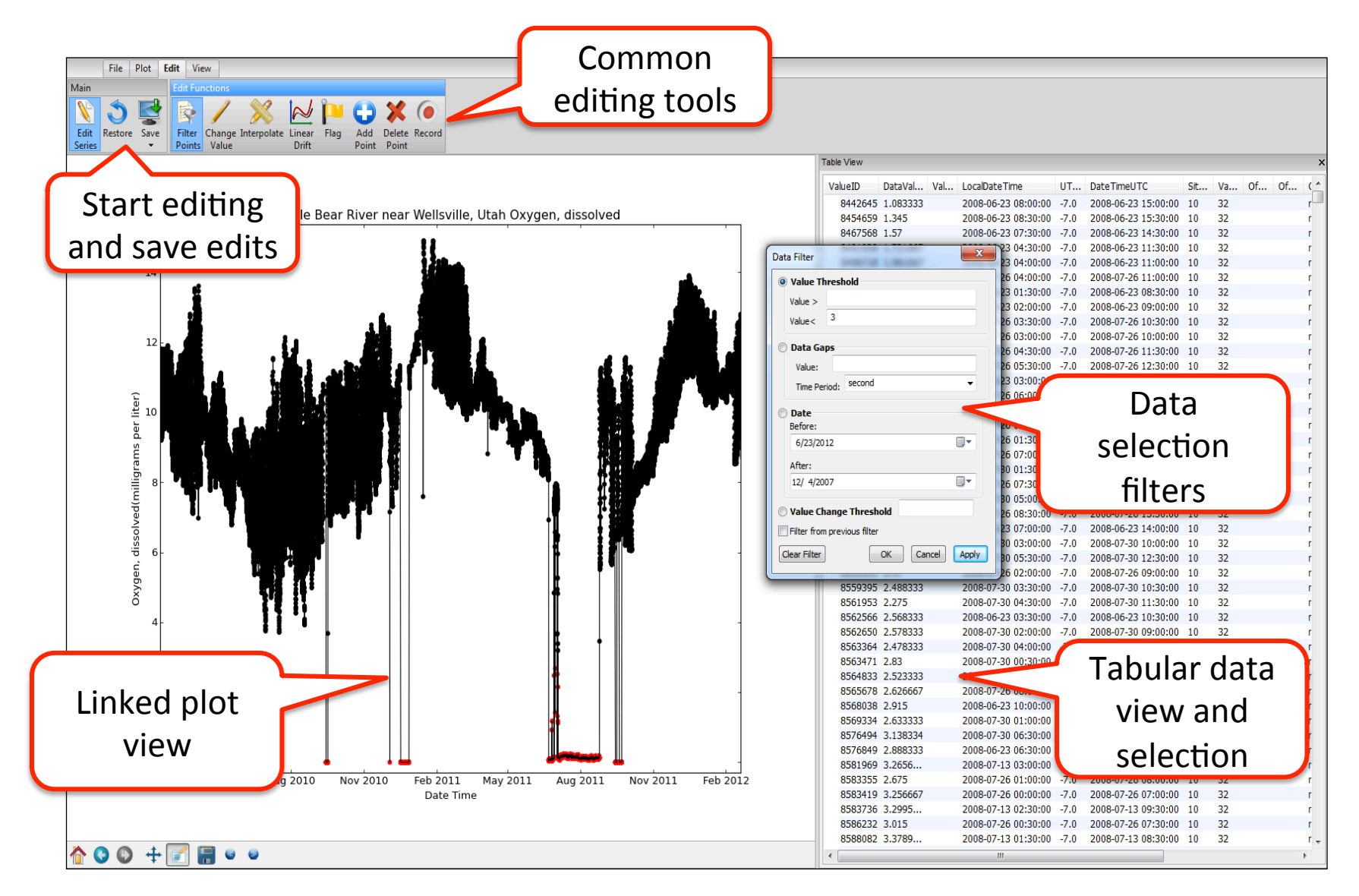

### Data Editing for Quality Control

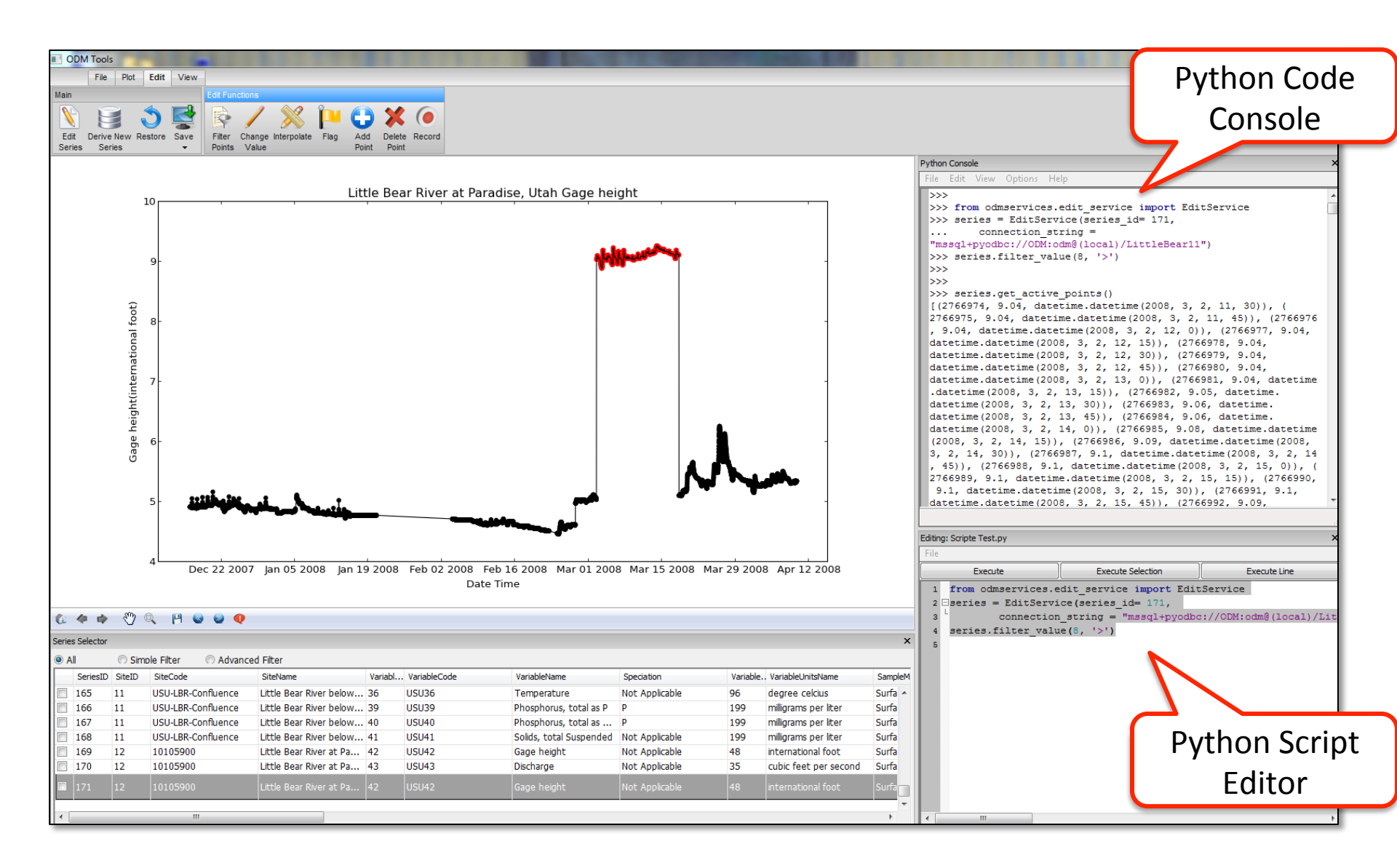

### Step 1: Select a Time Series for Editing

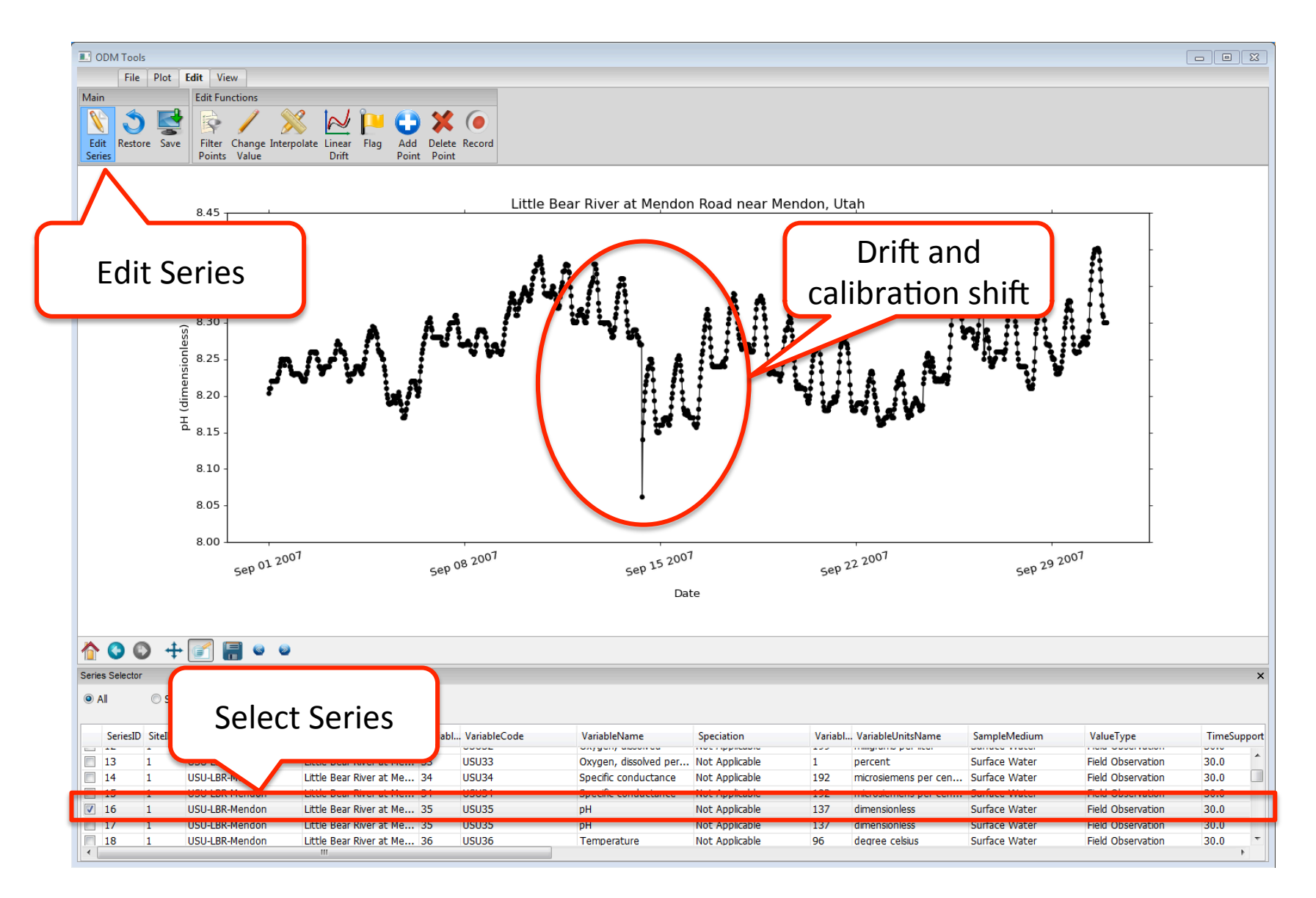

# **Editing: Selecting Series**

Aug 2013

Oct 2013

- Series Selector still used to show/hide series in the plot
- Multiple data series can be viewed while editingsymbology changes
- 'No Data' (-9999) values are now plotted- zoom level changes.
- When a data series is being edited, points are loaded to the Table window.

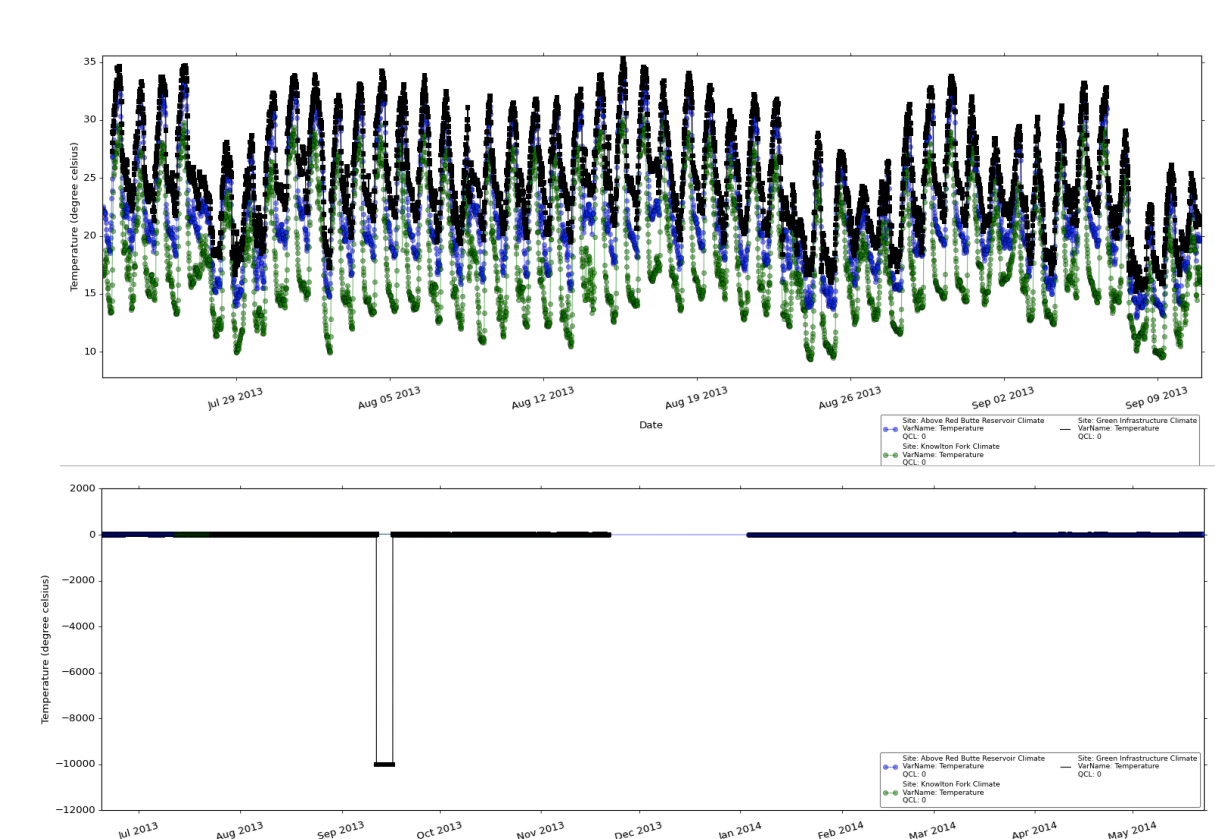

an 2014

### Step 2: Select Data to Edit

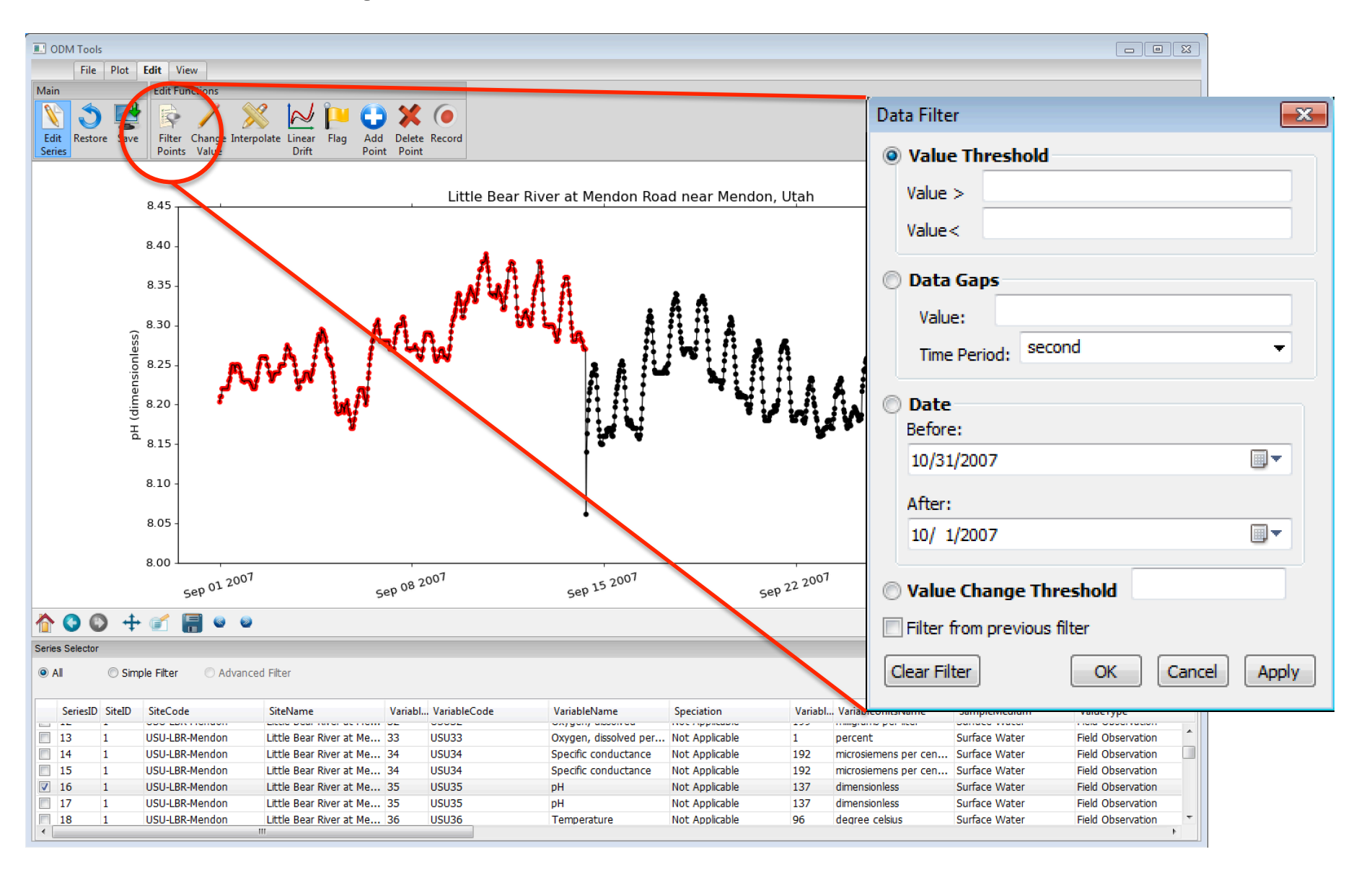

# **Editing: Selecting Points**

- **Table Window:** use ctrl+click, shift+click, click and drag
- **Plot Window:** use Lasso to draw shape around points
- Filters: select based on criteria
- **De-select:** select other points, use 'Clear Filter' or 'Reset Selection'. Data Filter

Value Threshold:

selects data points >, <, or >< specified

criteria.

Date Range: selects

before, after,

between, or outside

specified dates (time

not yet implemented).

Value >

Value<

Data Gaps

Value:

Date

After:

Clear Filter

Before:

12/22/2013

8/23/2013

Time Period:

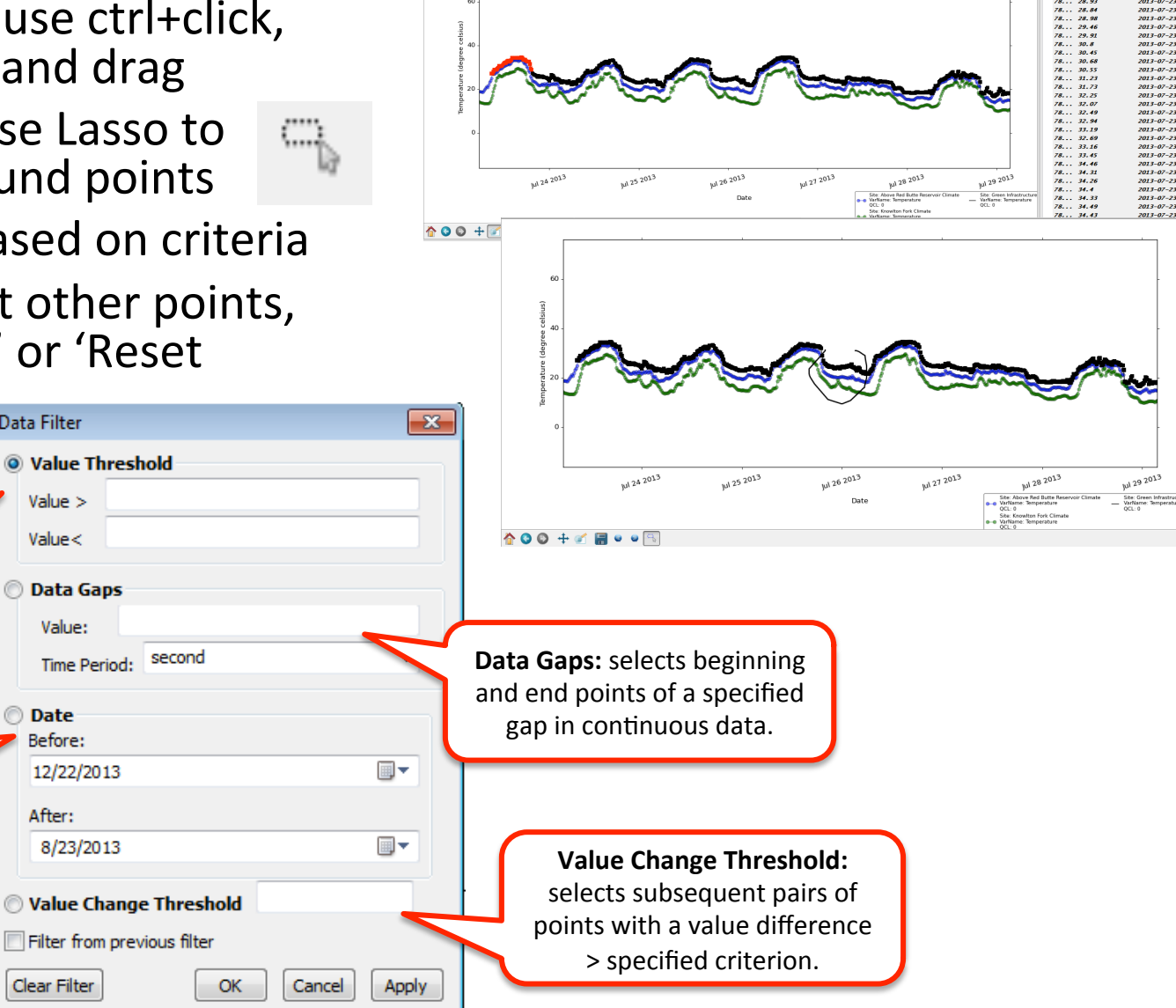

### Step 3: Linear Drift Correction

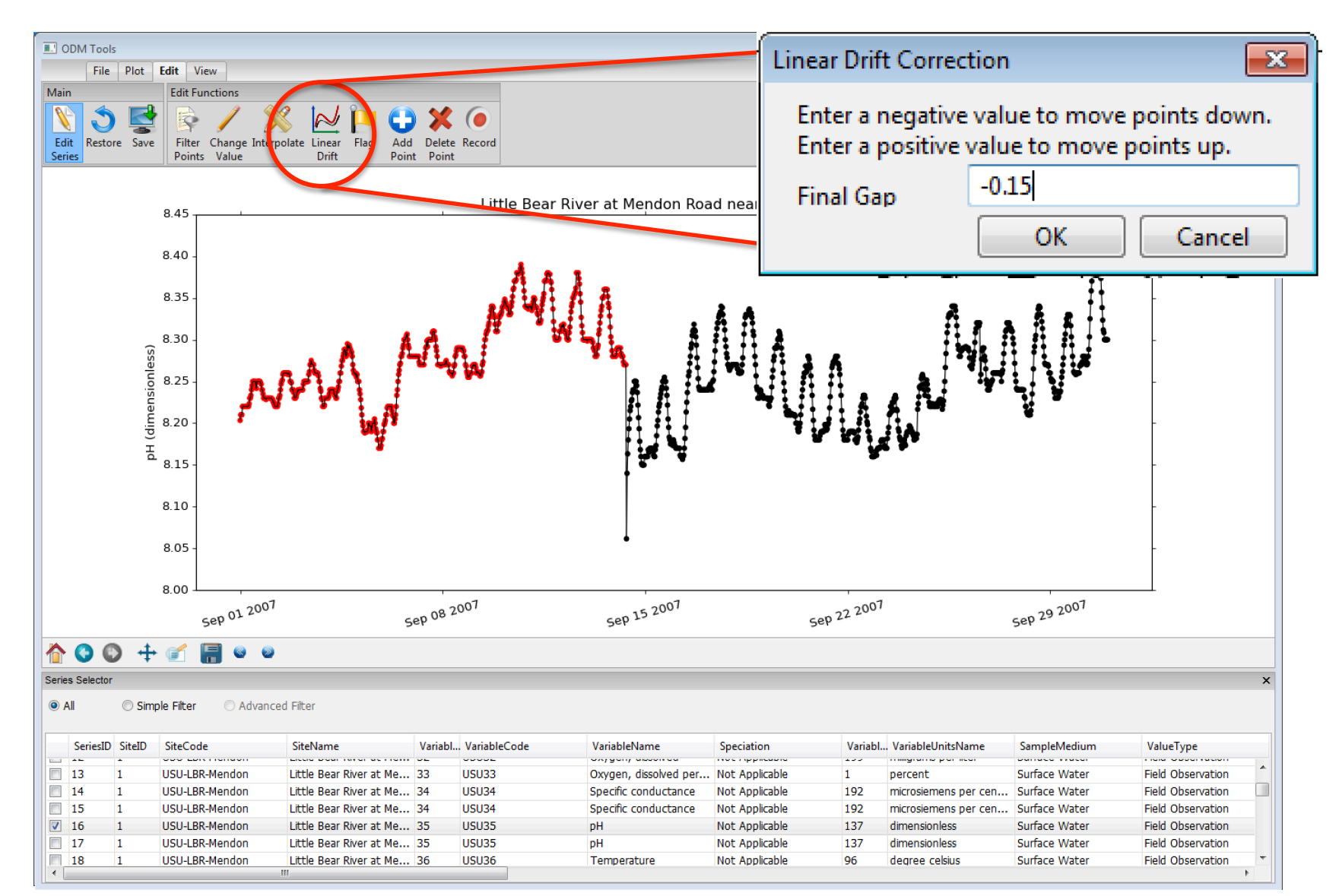

#### Step 4: Interpolate

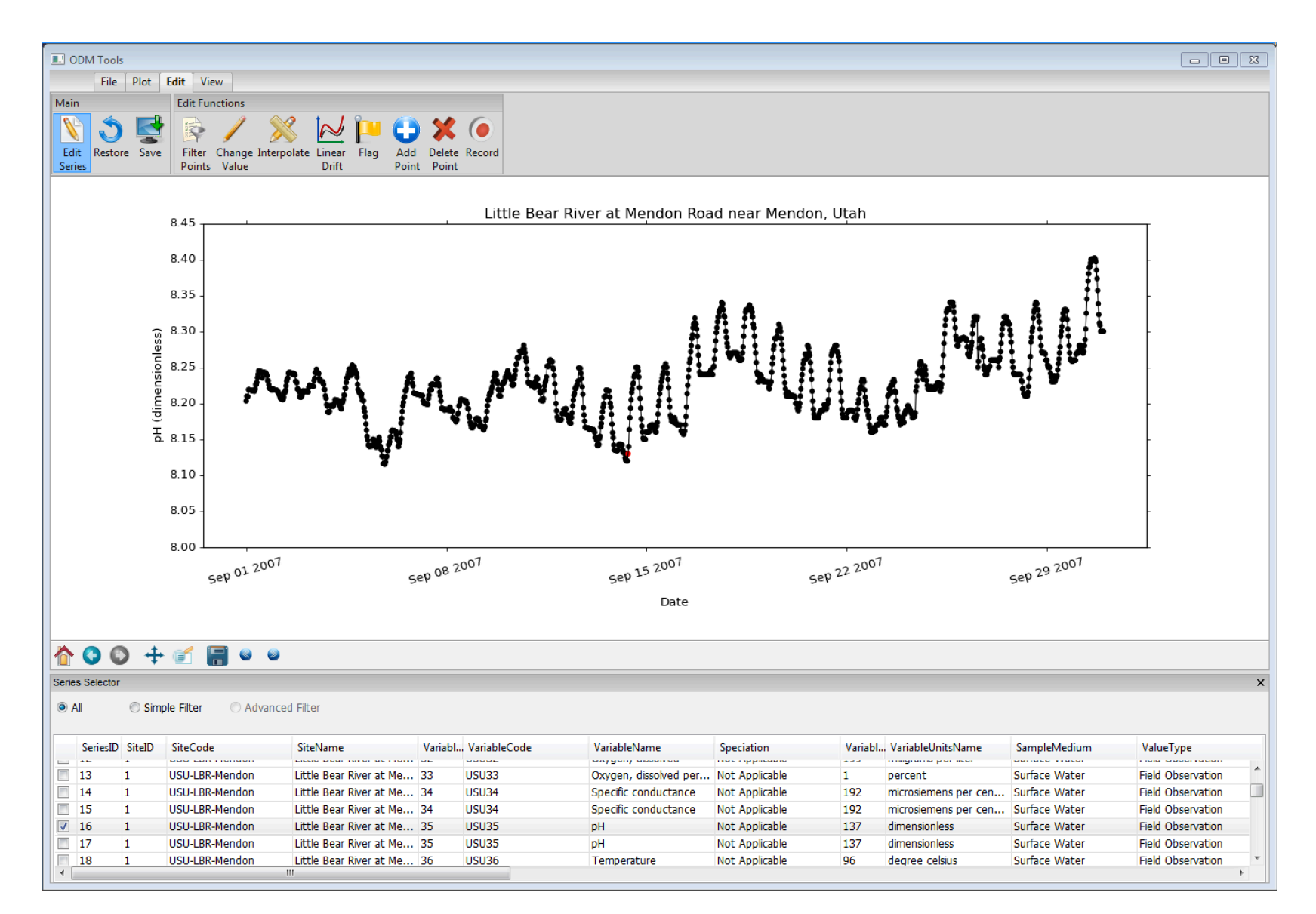

### Step 5: Flag

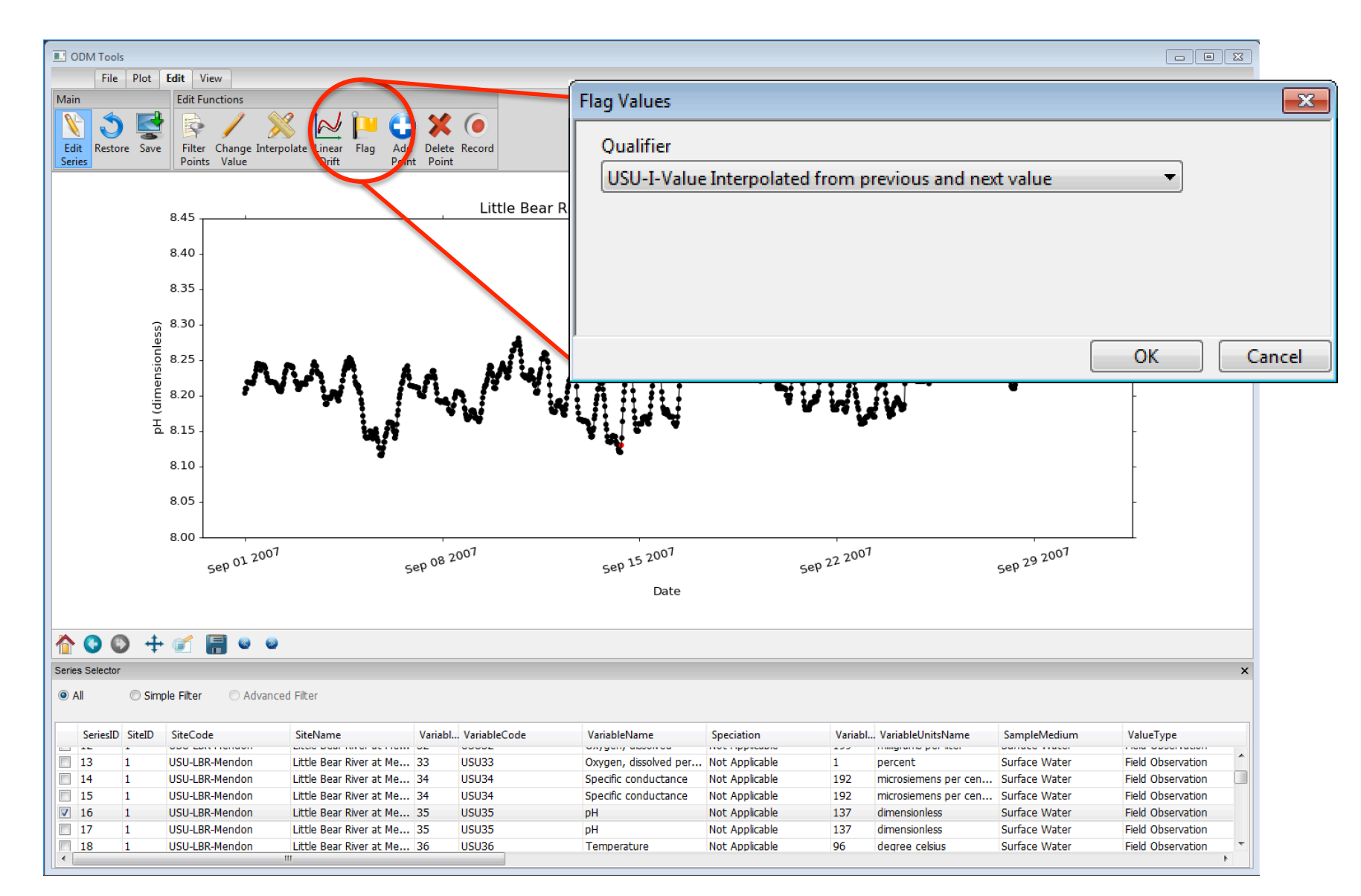

## **Editing Functions**

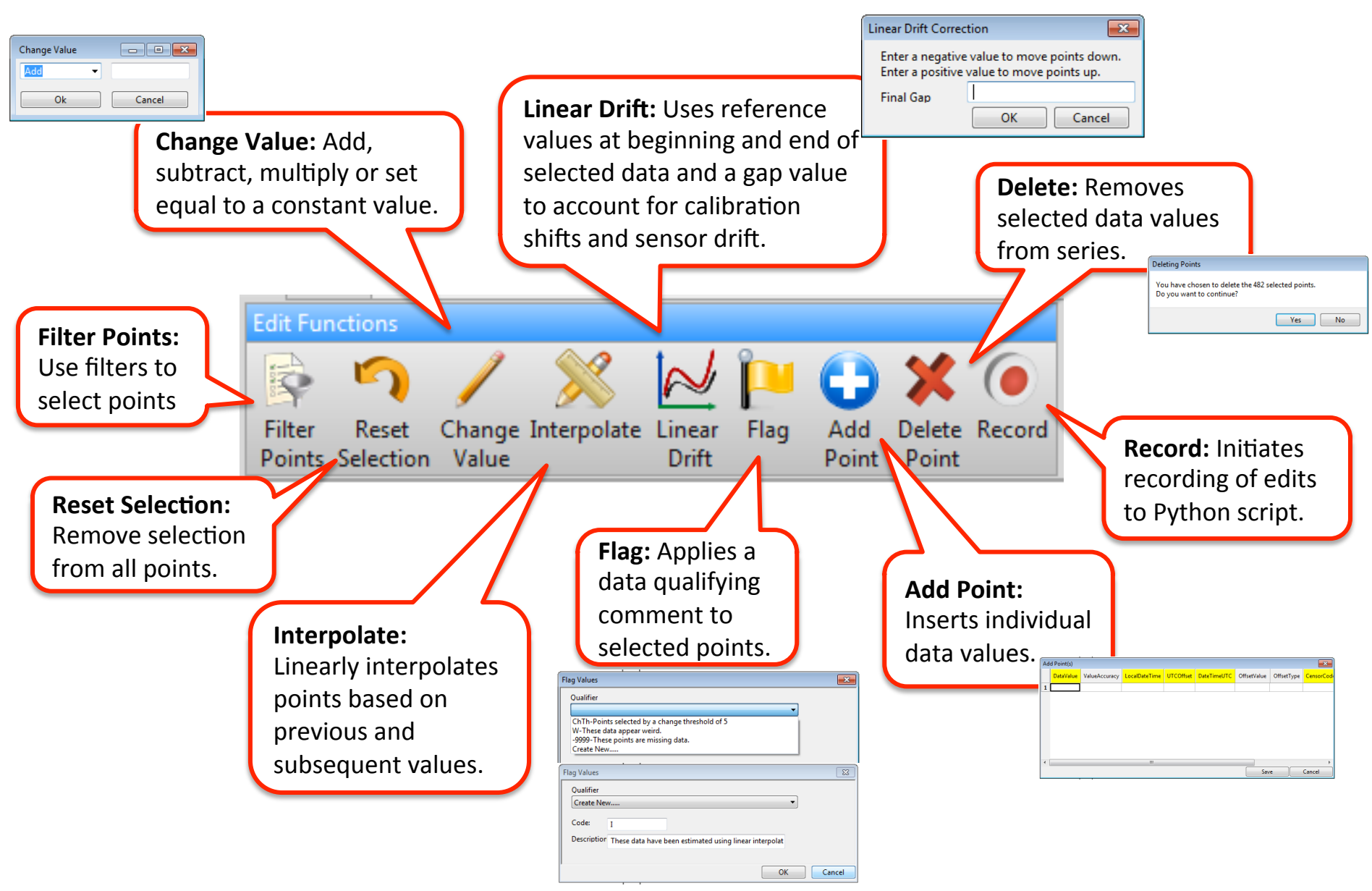

### Step 6: Save Modified Data Series

| Save                        | Save                                                                                                    | Save                                                                                                    | Save                                                                                                    | Save                                                                                                    |
|-----------------------------|----------------------------------------------------------------------------------------------------|----------------------------------------------------------------------------------------------------|----------------------------------------------------------------------------------------------------|----------------------------------------------------------------------------------------------------|
|                             |                                                                                                    | Qu                                                                                                    |                                                                                                    | Summary                                                                                                    |
| How would w<br>Save<br>Save | <ul> <li>Automatically</li> <li>Select an existin</li> <li>Description</li> <li>Water temperatu</li> <li>Turbidity measu</li> <li>Water level meas</li> <li>Battery voltage r</li> <li>Air temperature</li> <li>Relative humidit</li> <li>Descinitation me</li> <li>Create a new M</li> <li>Method Descript</li> </ul> | Select an existing C     Code Defin E     -99999 Unkn T     0 Raw R     1 Quali C     2 Deriv D     3 Inter Ir     4 Kno K     Create Quality Con     Code:     Definition     Explanation | <ul> <li>● Use Current Variable</li> <li>● Select an existing Variable</li> <li>● Code Name</li> <li>USU3 Battery voltage</li> <li>USU4 Turbidity</li> <li>USU5 Turbidity</li> <li>USU6 Turbidity</li> <li>USU7 Turbidity</li> <li>USU8 Turbidity</li> <li>✓ III</li> <li>● Create New Variable</li> </ul> | Site<br>Code: USU-LBR-Mendon<br>Name: Little Bear River at Mendon Road near Mendon, Utah<br>Variable<br>Code: USU35<br>Name: pH<br>Units: dimensionless<br>Sample Medium: Surface Water<br>Value Type: Field Observation<br>Time Support: 30.0<br>Time Units: minute<br>Data Type: Average<br>General Category: Water Quality<br>Method<br>Description: Values derived from ODM Tools Python<br>Source<br>Organization: Utah State University Utah Water Research Laboratory<br>Description: Continuous water quality monitoring by Utah State University<br>Citation: Continuous water quality monitoring by Utah State University<br>Citation: Continuous water quality monitoring by Utah State University<br>Citation: Continuous water quality monitoring by Utah State University<br>Citation: Continuous water quality monitoring by Utah State University<br>Citation: Continuous water quality monitoring by Utah State University<br>Citation: Continuous water quality monitoring by Utah State University<br>Citation: Continuous water quality monitoring by Itah State University<br>Citation: Continuous water quality monitoring by Itah State University<br>Citation: Continuous water quality monitoring by Itah State University<br>Citation: Continuous water quality monitoring by Itah State University<br>Citation: Continuous water quality monitoring by Itah State University |

# Scripting Edits

- All actions recorded as lines of code in the Python script editor
- Script can then be saved for later execution and review.
  - Fosters traceability, transparency, reproducibility
  - Can add comments to the script to annotate the rationale for edits
  - Editing can be performed in multiple sessions with the script incrementally saved and re-run for each new session
  - Script could be generated by one user and then reviewed and revised by another

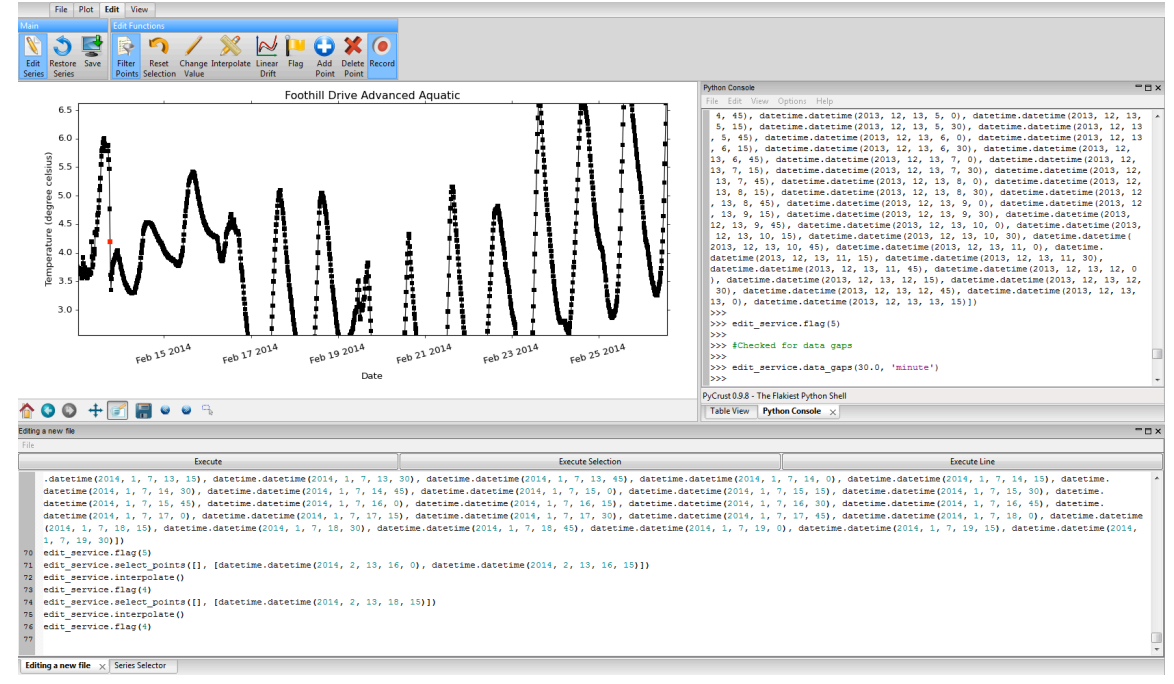

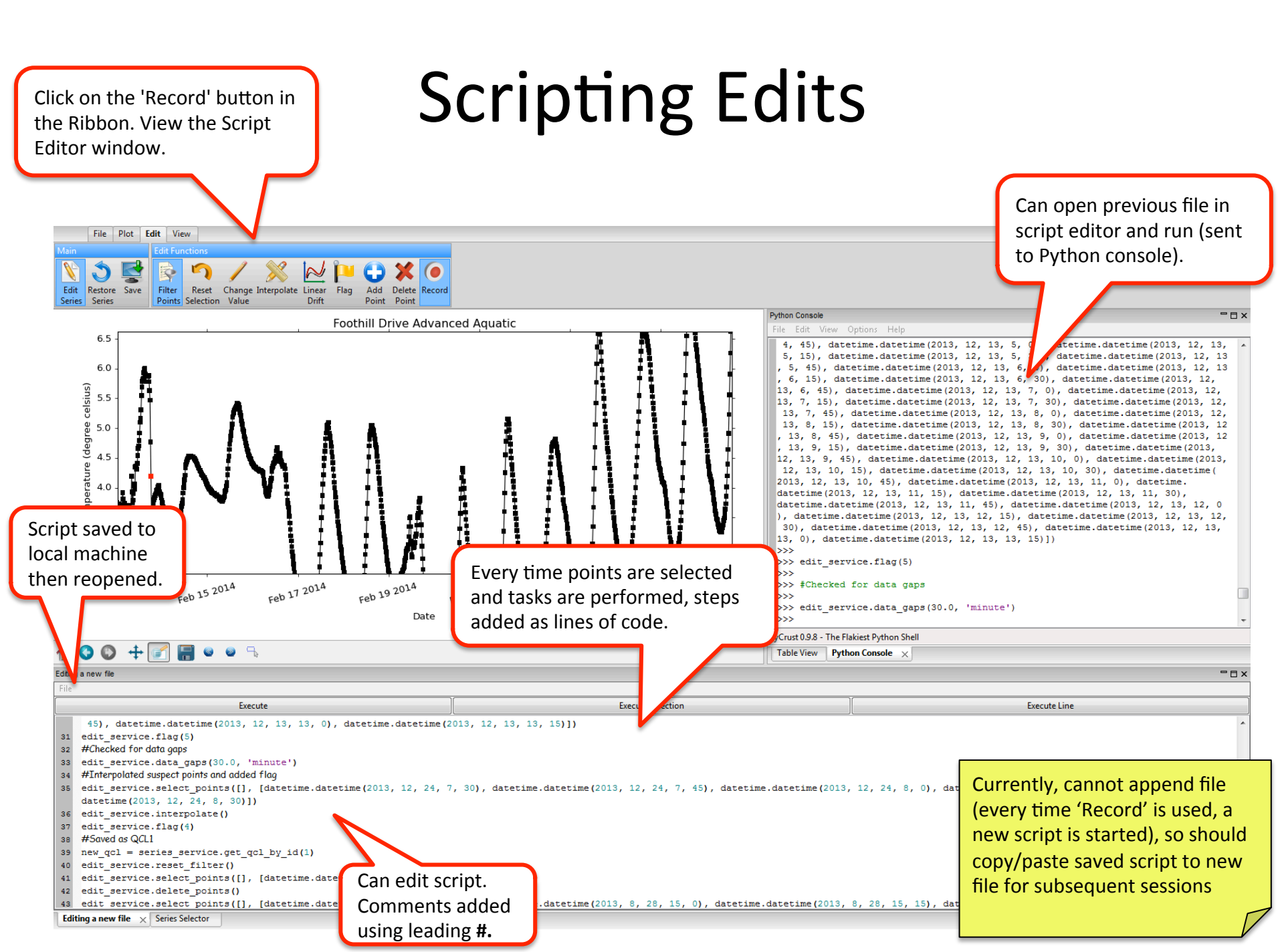

### Workflow

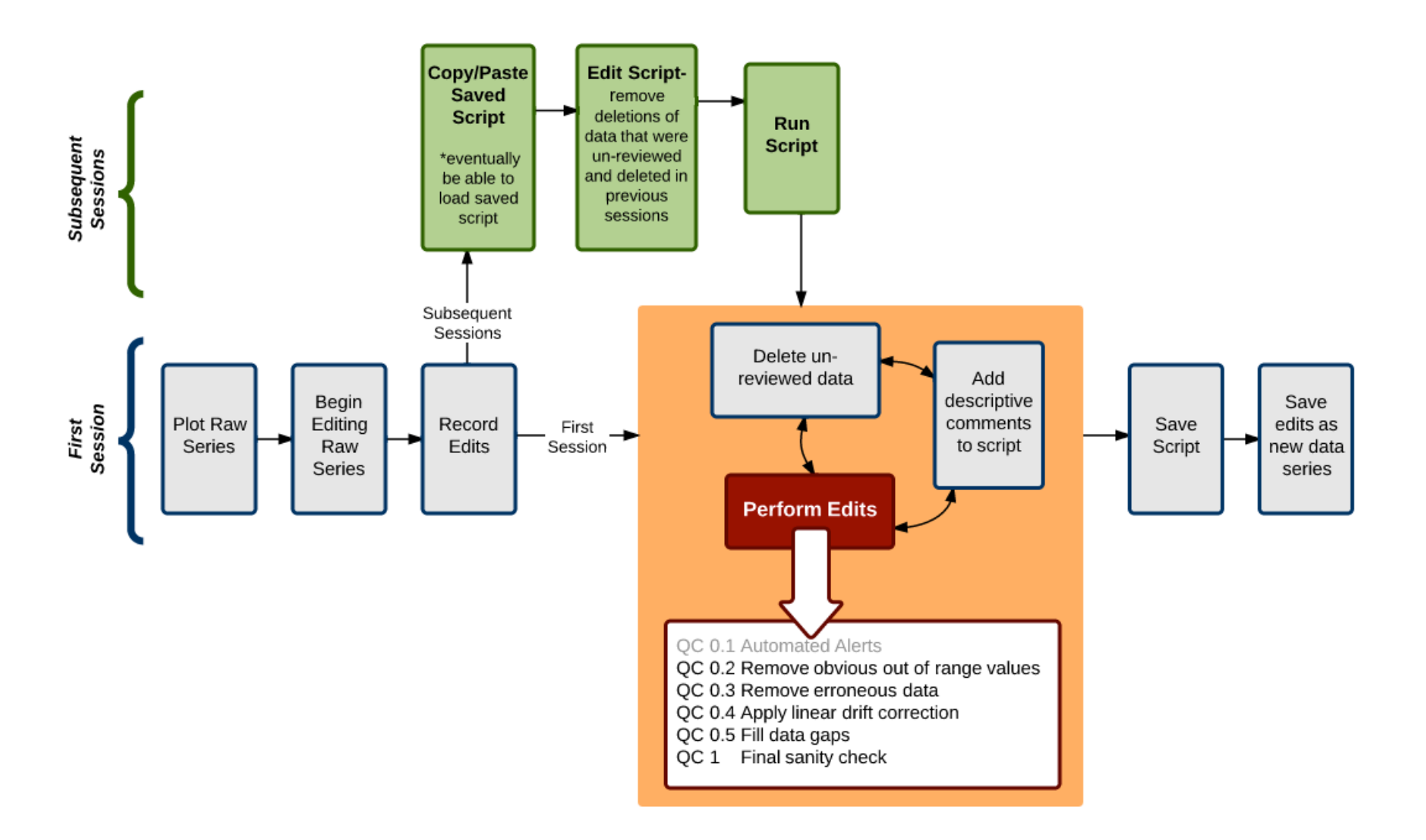